# Wniosek o stypendium dla osób niepełnosprawnych

wersja 28.09.2021

- Ekran: 0 Kierunki studiów, dane o niepełnosprawności
- Ekran: 1 Weryfikacja uprawnień
- Ekran: 2 Weryfikacja danych osobowych
- Ekran: 3 Szczegóły orzeczenia
- Ekran: 4 Załączniki

Informacje uzupełniające - oświadczenie

Ekran: 5 - Zarejestrowanie wniosku

### Odbiór decyzji

Po zalogowaniu się należy wybrać zakładkę DLA WSZYSTKICH (1) a następnie WNIOSKI (2). Przy **Wniosku o stypendium dla osób niepełnosprawnych** należy kliknąć *zacznij wypełniać* (3).

| USOSweb                                       | AKTUALN       | OŚCI KATALOG MÓJ US                                                         | DSWEB DLA STU          | JDENTÓW DLA PRACO                                      | WNIKÓW DLA WS          | 1                           |                                               |
|-----------------------------------------------|---------------|-----------------------------------------------------------------------------|------------------------|--------------------------------------------------------|------------------------|-----------------------------|-----------------------------------------------|
| INDEKS<br>MÓJ PROFIL<br>WYBORY<br>OBIEGÓWKI   | List          | za wniosków<br>Na tej stronie znajdziesz v                                  | vszystkie wnioski, kt  | tóre dotyczą Twoich jedno                              | vstek i programów stu  | diów.                       |                                               |
| GRUPY DZIEKAŃSKIE                             | Whic          | Nazwa                                                                       | Stan                   | Tury                                                   | Organizator            | Cykl                        |                                               |
| WNIOSKI 2<br>D lista wniosków<br>D lista pism | ~             | Oświadczenie o dochodach -<br>Wydział Informatyki                           | Zaakceptowany          | w trakcie, tura bez<br>końca<br>ad 2020-10-05 09:00:00 | Wydział<br>Informatyki | Rok akademicki<br>2020/2021 | aktualizuj 🔹<br>drukuj 🗈<br>szczegóły 🗣       |
| administracyjnych<br>KOORDYNOWANIE            | ×             | Wniosek o stypendium<br>rektora dla studentów -<br>Wydział Informatyki      | Cofnięty do<br>poprawy | w trakcie, tura bez<br>końca<br>ad 2020-10-05 00:00:00 | Wydział<br>Informatyki | Rok akademicki<br>2020/2021 | popraw 🖶<br>drukuj 🗃<br>szczegóły 🗃           |
|                                               | Wnic          | oski, które można złożyć                                                    | ć w Twoich jed         | nostkach. 🔢                                            |                        |                             |                                               |
| WOBENT 0303                                   |               | Nazwa                                                                       |                        | Tury                                                   | Organizator            | Cykl                        |                                               |
| ARCHIWUM PRAC                                 | $\rightarrow$ | Oświadczenie o dochodach -<br>Wydział Informatyki                           | w trakci<br>od 200     | <b>ie, tura bez końca</b><br>20-10-05 09:00:00         | Wydział<br>Informatyki | Rok akademicki<br>2020/2021 | informacje o wniosku 🗃<br>zacznij wypełniać 🍽 |
| DYPLOMOWYCH                                   | <b>→</b>      | Wniosek o stypendium dla<br>osób niepełnosprawnych -<br>Wydział Informatyki | w trakci<br>od 20.     | <b>ie, tura bez końca</b><br>20-10-05 09:00:00         | Wydział<br>Informatyki | Rok akade<br>2020/2021      | informacje o wniosku 🗿<br>zacznij wypełniać 🗿 |

## Ekran: 0 - Kierunki studiów, dane o niepełnosprawności

Na ekranie 0 widoczne będą kierunki studiów podejmowane na Politechnice Białostockiej. Należy podać też informacje o pozostałych studiowanych lub ukończonych kierunkach, klikając *dodaj* (4).

| Ekran: 0                                                                                                    |  |  |  |  |  |  |  |  |  |
|----------------------------------------------------------------------------------------------------|--|--|--|--|--|--|--|--|--|
| . I przejdź do szczegółów wypełnianego wniosku                                                                                                    |  |  |  |  |  |  |  |  |  |
| WRÓĆ SPRAWDŹ ZAPISZ DALEJ                                                                                                    |  |  |  |  |  |  |  |  |  |
| W następnych krokach zostaną zweryfikowane Twoje uprawnienia do otrzymywania świadczenia. Sprawdź, czy wyświetlone informacje są kompletne, a jeśli nie, uzupełnij brakujące dane o wszystkich kiedykolwiek podjętych studiach (w Polsce i za granicą).                                                                                                    |  |  |  |  |  |  |  |  |  |
| Kierunki studiów podejmowane w uczelni (dane z USOS):                                                                                                    |  |  |  |  |  |  |  |  |  |
| Lp. Kierunek Rodzaj Status Data Data Data Data<br>rozpoczęcia przyjęcia ukończenia/skreślenia                                                                                                    |  |  |  |  |  |  |  |  |  |
| 1 Informatyka, niestacjonarne, pierwszego stopnia, pierwszego stopnia W trakcie 2018-10-01 2018-10-01                                                                                                    |  |  |  |  |  |  |  |  |  |
| Datą ukończenia studiów jest data złożenia egzaminu dyplomowego, w przypadku kierunków lekarskiego, lekarsko-dentystycznego i weterynarii – data złożenia ostatniego wymaganego planem studiów egzaminu, a w przypadku kierunku farmacja – data zaliczenia ostatniej, przewidzianej w planie studiów praktyki (ustawa – Prawo o szkolnictwie wyższym: art. 167 ust. 2).<br>Podaj informacje o pozostałych studiowanych lub ukończonych kierunkach (w Polsce i za granicą) |  |  |  |  |  |  |  |  |  |

W polu *Wyszukaj* należy wpisać fragment lub pełną nazwę uczelni (5), wybrać ją z listy poniżej, podać kierunek, poziom, status i daty. Jeżeli jest więcej ukończonych lub studiowanych kierunków poza Politechniką Białostocką, operację należy powtarzać aż do uwzględnienia wszystkich (4).

| 5       0       W trakcie         Wyszukaj:       Fizyka       0       W trakcie         Uniwersytet w Bi       Fizyka       0       Sk reślony         tylko wybrane       Pierwszy stopień       0       Ukończone         Wyświetlane są elementy 12 ( spośród 2 ) pokaż wszystkie       0       Drugi stopień       Data początkowa:         Uczelnia ^       0       Jednolite magisterskie       2017-09-01       1 | elnia                                                                 | Kierun | ek                     | Status           |           |   |
|----------------------------------------------------------------------------------------------------|-----------------------------------------------------------------------|--------|------------------------|------------------|-----------|---|
| Uniwersytet w Bi       Fizyka       Skreślony         tylko wybrane       Pierwszy stopień       Ukończone         Wyświetlane są elementy 12 ( spośród 2 ) poks2 wszystkie       Drugi stopień       Ukończone         Uczelnia ^       Jednolite magisterskie       2017-09-01       1                                                                                                    | 5 Myszukai:                                                           |        |                        | 0                | W trakcie |   |
| tylko wybrane     vyświetlane są elementy 12 ( spośród 2 ) pokaż wszystkie     Uczelnia ^     Uczelnia ^     Uczelnia ^     Jednolite magisterskie     Z017-09-01                                                                                                    | Uniwersytet w Bi                                                      |        | Fizyka                 |                  | Skreślony |   |
| Vyświetlane są elementy 12 (spośród 2.) pokaż wszystkie<br>Uczelnia ^<br>O Jednolite magisterskie<br>2017-09-01                                                                                                    | L tylko wybrane                                                       |        | Pierwszy stopień       | ۲                | Ukończone |   |
| O Jednolite magisterskie 2017-09-01                                                                                                    | Wyswetiane są elementy 12 ( sposrod 2 ) pokaż wszystkie<br>Uczelnia ^ |        | Drugi stopień          | Data początkowa: |           | - |
| Universitiet medivizity w biarymstoku                                                                                                    | O Universytet Medyczny w Białymstoku                                  | 0      | Jednolite magisterskie | 2017-09-01       |           |   |

Poniżej zaznacza się kiedy powstała niepełnosprawność, jeżeli zostanie wybrana opcja w trakcie studiów lub po uzyskaniu tytułu zawodowego, trzeba będzie podać również datę powstania niepełnosprawności (6).

| 2godnie z art. 93 ust. 4 ustawy z dnia 20 lipca 2018 r Prawo o szkolnictwie wyższym i nauce w przypadku gdy niepełnosprawność powstała w trakcie studiów lub po uzyskaniu tytułu zawodowego, student może otrzymać świadczenie, o którym mowa w art. 86 ust. 1 pkt 2, tylko na jednym kolejnym kierunku studiów, jednak nie dłużej niż przez okres 6 lat. |
|----------------------------------------------------------------------------------------------------|
| Moja niepełnosprawność powstała:                                                                                                    |
| O przed podjęciem pierwszych (w życiu) studiów                                                                                                    |
| w trakcie studiów lub po uzyskaniu tytułu zawodowego (lub stopnia doktora)                                                                                                    |
| o po skreśleniu z listy studentów (lub doktorantów), kiedy nie miałem(-am) statusu studenta (lub doktoranta)                                                                                                    |
| Data powstania niepełnosprawności<br>2021-01-01 6                                                                                                    |
| Potwierdzam, że powyższe dane są zgodne ze stanem faktycznym.<br>wróć sprawoź zaprsz Dalez 8                                                                                                    |

Aby przejść do następnego ekranu zaznacza się *Potwierdzam, że powyższe dane są zgodne ze stanem faktycznym* (7) i klika DALEJ (8).

W każdym momencie można też przerwać uzupełnianie wniosku. Jeżeli klikniemy ZAPISZ (9) system zapamięta uzupełnione dane.

|      | Potwierdzam, że poznacze dane są zgodne ze stanem faktycznym. |
|------|---------------------------------------------------------------|
| WRÓĆ | SPRAWDŹ ZAPISZ DALEJ                                          |

Aby ponownie wrócić do wypełniania, w zakładce DLA WSZYSTKICH – WNIOSKI należy kliknąć *kontynuuj wypełnianie* (10).

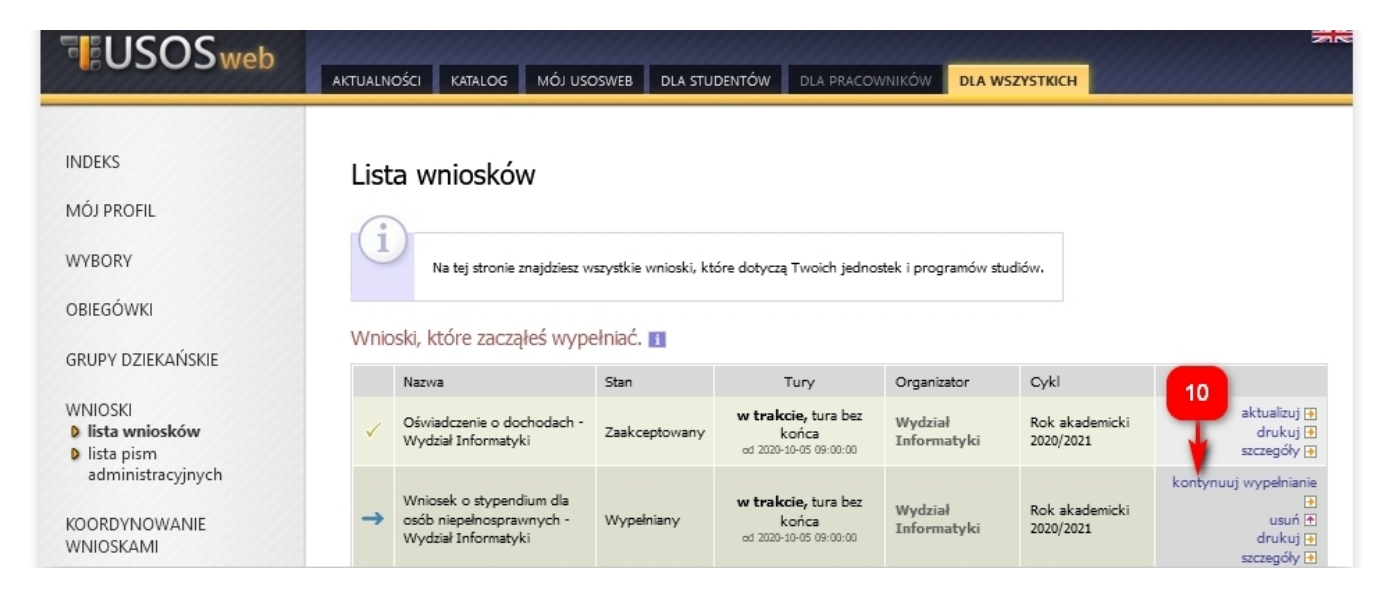

### Ekran: 1 - Weryfikacja uprawnień

Na ekranie 1 należy wybrać kierunek na Politechnice Białostockiej, na którym ubiegamy się o stypendium. Jeżeli jest tylko jeden, zaznacza się automatycznie (11).

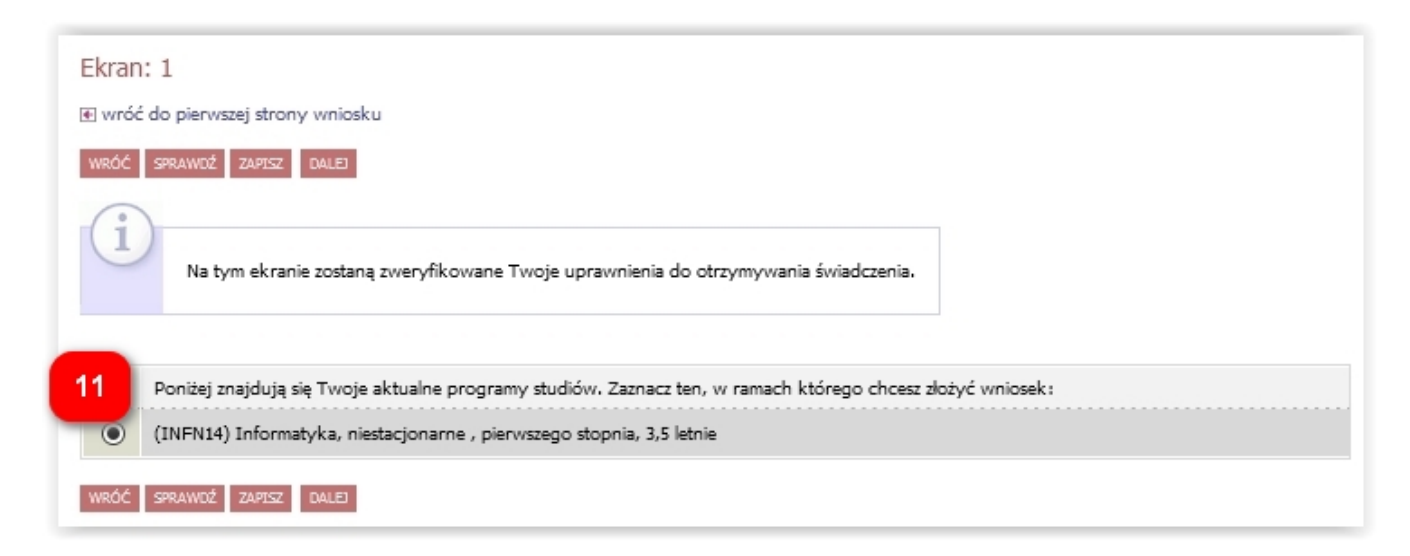

W przypadku niespełniania warunków otrzymania stypendium, a ekranie pojawi się odpowiedni komunikat (12).

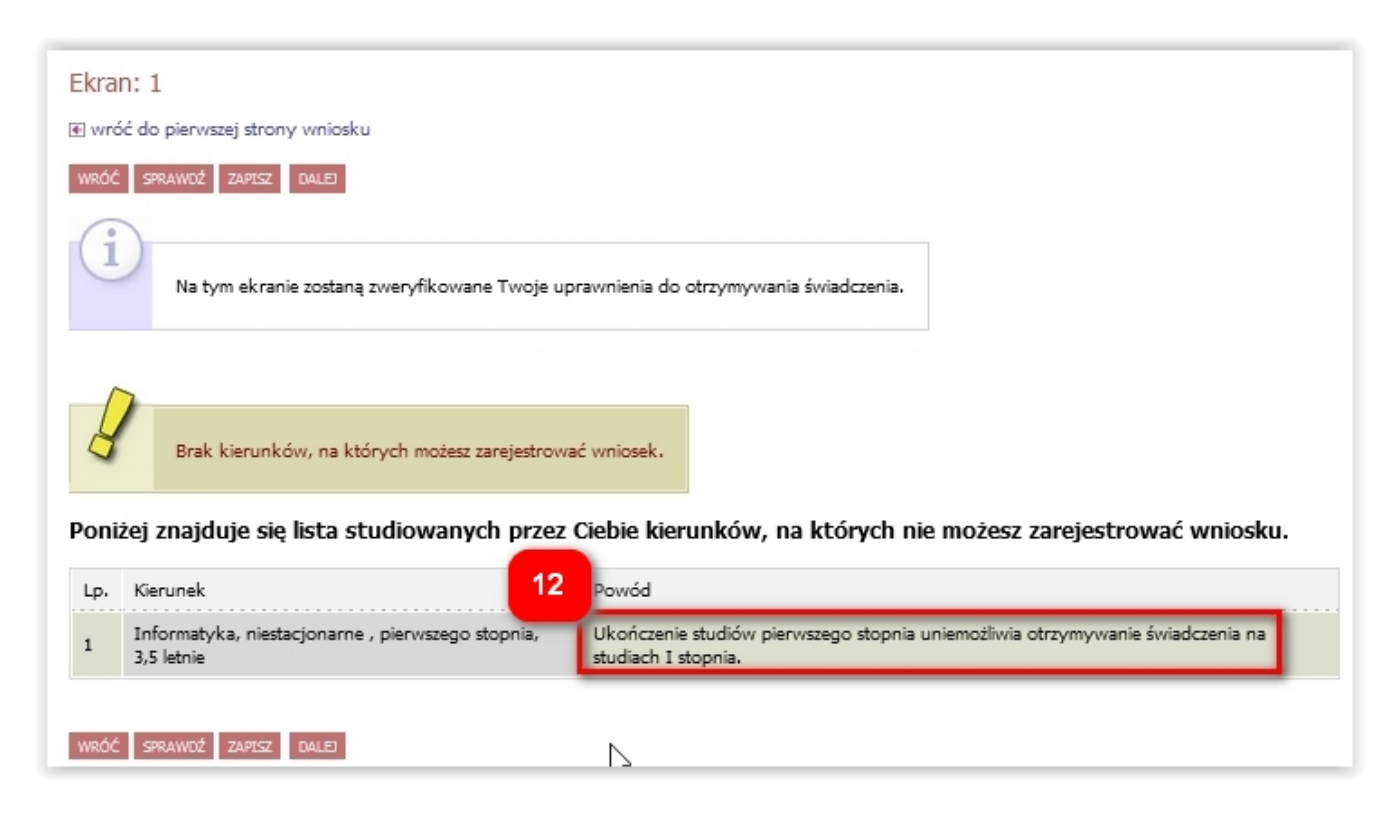

### Ekran: 2 - Weryfikacja danych osobowych

Na ekranie 2 należy zweryfikować dane osobowe oraz ewentualnie poprosić dziekanat o ich poprawę bądź uzupełnienie (13).

| Ekran: 2                                                                                                    |                                                                                              |
|----------------------------------------------------------------------------------------------------|----------------------------------------------------------------------------------------------|
| 街 wróć do pierwszej strony wniosku                                                                                                    |                                                                                              |
| WRÓĆ SPRAWDŹ ZAPISZ DALEJ                                                                                                    |                                                                                              |
| 2<br>Zweryfikuj swoje dane osobowe. Jeżeli są nieaktualne, to zą<br>Na wniosku są umieszczone dane pochodzące z USOS. Dan                          | głoś to w dziekanacie .<br>e uaktualnione w dziekanacie pojawią się w USOSwebie po migracji. |
| Dane osobowe                                                                                                    | <b>4</b> 2                                                                                   |
| Numer PESEL                                                                                                    |                                                                                              |
| Adres do korespondencji                                                                                                    |                                                                                              |
| Adres zameldowania                                                                                                    |                                                                                              |
| Adres email                                                                                                    |                                                                                              |
| Numer telefonu komórkowego                                                                                                    | 20                                                                                           |
| Numer telefonu stacjonarnego<br>Numer konta ustaw                                                                                                  |                                                                                              |
| Dane programu studiów                                                                                                    |                                                                                              |
| Wniosek składasz na programie studiów<br>Wersje papierowa wniosku powinne być dostarczona do dziekanatu jednostki macierzystej                     | (INFN14) Informatyka, niestacjonarne , pierwszego<br>stopnia, 3,5 letnie                     |
| Aktualny etap studiów<br>Jeżeli jesteś na innym roku niż wskazany lub nie masz aktywnego etapu, to poproś w sel<br>rozliczenie poprzedniego etapu. | xj studenckiej o Informatyka, piąty semestr (semestr zimowy 2020/2021)                       |
| vozliczenie poprzedniego etapu.<br>WRÓĆ SPRAWDŹ ZAPISZ DALEJ                                                                                       | 2020/2021)                                                                                   |

W przypadku braku numeru konta, należy kliknąć *ustaw* (14), co spowoduje przeniesienie do zakładki DLA STUDENTÓW – stypendia – konto bankowe studenta. Po uzupełnieniu numeru konta, można kontynuować wypełnianie wniosku (10).

## Ekran: 3 - Szczegóły orzeczenia

Jeżeli Twoje orzeczenie jest już w systemie USOS, pojawi się na ekranie 3 (14).

#### Ekran: 3

📧 wróć do pierwszej strony wniosku

| Ĵ  | <ul> <li>Stypendium dla osób niepełnosprawnych może otrzymać osoba, która posiada</li> <li>orzeczenie o niepełnosprawności,</li> </ul>                                                                                                    |
|----|----------------------------------------------------------------------------------------------------|
|    | <ul> <li>orzeczenie o stopniu niepenosprawności albo</li> <li>orzeczenie, o którym mowa w art. 5 oraz art. 62 ustawy z dnia 27 sierpnia 1997 r. o rehabilitacji zawodowej i społecznej oraz zatrudniani osób niepełnosprawnych</li> </ul> |
|    | – art. 89 ustavy z dnia 20 lipca 2018 r. – Prawo o szkolnictwie wyższym i nauce.                                                                                                    |
| 14 | Na tym ekranie możesz wskazać orzeczenie, na podstawie którego ubiegasz się o przyznanie stypendium                                                                                                    |
| 6  | Spośród Twoich aktualnych orzeczeń wskaż, na podstawie którego chcesz wnioskować o stypendium:                                                                                                    |
| 0  | Orzeczenie czasowe z dnia 2018-09-07, stopień umiarkowany, datowany od 2018-09-07. Orzeczenie jest ważne do 2021-09-30                                                                                                    |
| ~  | 15                                                                                                    |

Jeżeli orzeczenie nie jest widoczne lub chcesz otrzymać stypendium na podstawie innego orzeczenia (15), system poprosi o podanie dodatkowych informacji.

| Ekrop: 2                                                                                                    |  |  |  |  |  |  |  |
|----------------------------------------------------------------------------------------------------|--|--|--|--|--|--|--|
|                                                                                                    |  |  |  |  |  |  |  |
| 🗄 wróć do pierwszej strony wniosku                                                                                                    |  |  |  |  |  |  |  |
| WRÓĆ SPRAWDŹ ZAPISZ DALEJ                                                                                                    |  |  |  |  |  |  |  |
| Stypendium dla osób niepełnosprawnych może otrzymać osoba, która posiada                                                                                                    |  |  |  |  |  |  |  |
| <ul> <li>orzeczenie o niepełnosprawności,</li> <li>orzeczenie o stopniu niepełnosprawności albo</li> </ul>                                                                                                    |  |  |  |  |  |  |  |
| <ul> <li>orzeczenie, o stopnia niepelnospratniosa dabo</li> <li>orzeczenie, o którym mowa w art. 5 oraz art. 62 ustawy z dnia 27 sierpnia 1997 r. o rehabilitacji zawodowej i społecznej oraz zatrudnianiu osób niepelnosprawnych</li> </ul> |  |  |  |  |  |  |  |
| – art. 89 ustavny z dnia 20 lipca 2018 r. – Prawo o szkolnictwie wyższym i nauce.                                                                                                    |  |  |  |  |  |  |  |
| Na tym ekranie możesz wskazać orzeczenie, na podstawie którego ubiegasz się o przyznanie stypendium                                                                                                    |  |  |  |  |  |  |  |
| lećli w orzeczeniu nie masz wskazanego stopnia nienekosnyswojści wybierz lekki                                                                                                    |  |  |  |  |  |  |  |
| Jesh w orzęczeniu nie masz wskozanego stopina niepeniosprawności wybierz rekki                                                                                                    |  |  |  |  |  |  |  |
| Spośród Twoich aktualnych orzeczeń wskaż, na podstawie którego chcesz wnioskować o stypendium:                                                                                                    |  |  |  |  |  |  |  |
| Inne orzeczenie                                                                                                    |  |  |  |  |  |  |  |
|                                                                                                    |  |  |  |  |  |  |  |
| Szczegóły orzeczenia                                                                                                    |  |  |  |  |  |  |  |
| 16 Wskaż stopień niepełnosprawności:                                                                                                    |  |  |  |  |  |  |  |
| lekki                                                                                                    |  |  |  |  |  |  |  |
| O umiarkowany                                                                                                    |  |  |  |  |  |  |  |
| O znaczny                                                                                                    |  |  |  |  |  |  |  |

Najpierw należy wskazać stopień niepełnosprawności (16). Jeżeli w orzeczeniu nie ma wskazanego stopnia, wybierz *lekki*.

| Rodzaje orzeczenia                                                                         |  |  |  |  |  |  |
|--------------------------------------------------------------------------------------------|--|--|--|--|--|--|
| 17 Wskaż rodzaj orzeczenia:                                                                |  |  |  |  |  |  |
| Czasowe                                                                                    |  |  |  |  |  |  |
| O trivale                                                                                  |  |  |  |  |  |  |
| 18                                                                                         |  |  |  |  |  |  |
| Wprowadź datę wydania orzeczenia: RRRR-MM-D                                                |  |  |  |  |  |  |
| Wprowadź datę początku ważności orzeczenia: RRRR-MM-D                                      |  |  |  |  |  |  |
| Jeśli orzeczenie jest czasowe, to wprowadź datę końca jego ważności: RRRR-MM-D             |  |  |  |  |  |  |
| Zaświadczenie                                                                              |  |  |  |  |  |  |
| 19 Wybierz orzeczenie potwierdzające niepełnosprawność:                                    |  |  |  |  |  |  |
| orzeczenie o niepełnosprawności lub stopniu niepełnosprawności                             |  |  |  |  |  |  |
| O orzeczenie lekarza orzecznika ZUS o niezdolności do pracy i/lub samodzielnej egzystencji |  |  |  |  |  |  |
| O orzeczenie o zaliczeniu do grupy inwalidzkiej                                            |  |  |  |  |  |  |
| WRÓĆ SPRAWDŹ ZAPISZ DALEJ                                                                  |  |  |  |  |  |  |

Nastepnie wybieramy rodzaj orzeczenia (17), podajemy datę wydania oraz datę początku ważności orzeczenia. W przypadku orzeczenia czasowego dodatkowo należy podać datę końca jego ważności (18). Następnie zaznaczamy rodzaj zaświadczenia potwierdzającego niepełnosprawność (19).

### Ekran: 4 - Załączniki

Jeżeli stypendium ma być przyznane na podstawie orzeczenia, którego nie ma w systemie USOS, na ekranie 4 należy je ząłączyć w formacie pdf (20)

| Ekran: 4                                                                                                    |
|----------------------------------------------------------------------------------------------------|
| 📧 wróć do pierwszej strony wniosku                                                                                     |
| WRÓĆ SPRAWDŹ ZAPISZ DALEJ                                                                                              |
| Na tym ekranie wskazujesz, jakie dokumenty załączasz do wniosku. Opisz je, podając nazwę dokumentu i datę jego wydania |
| ZAŁĄCZ PLIK C<br>dodaj C                                                                                               |
| WRÓĆ SPRAWDŹ ZAPISZ DALEJ                                                                                              |

Informacje uzupełniające - oświadczenie

Przedostatni krok to oświadczenie. Na dole ekranu należy zaznaczyć pole *Wyrażam* zgodę na doręczanie pism za pomocą środków komunikacji elektronicznej...

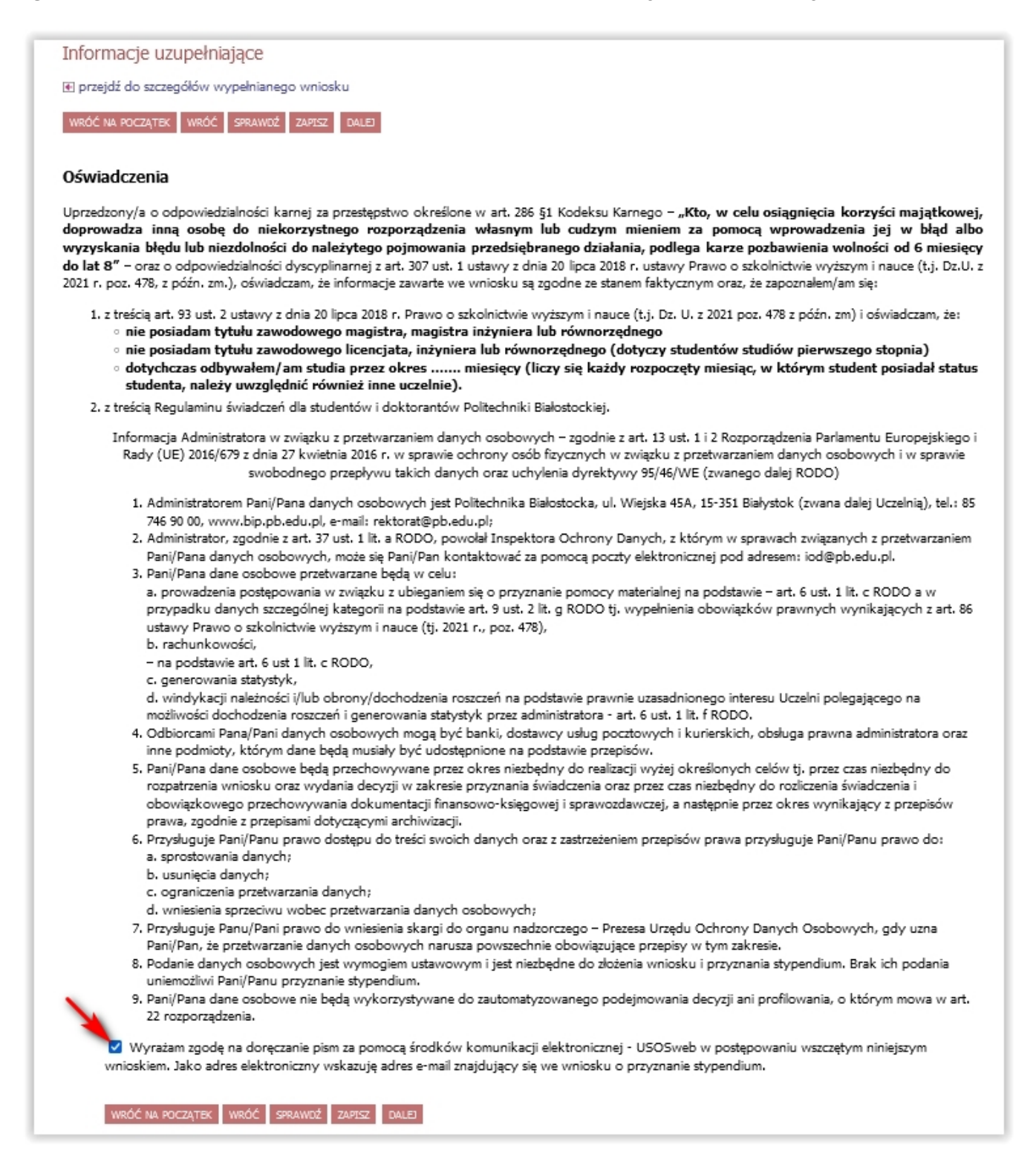

### Ekran 5 - Zarejestrowanie wniosku

Ostatni krok to zarejestrowanie wniosku (21). Po rejestracji nie można już nic zmienić, chyba że wniosek zostanie cofnięty do poprawy lub uzupełnienia przez koordynatora. Jeżeli istnieje potrzeba poprawy danych na poprzednich ekranach wniosku, należy kliknąć WRÓĆ (22).

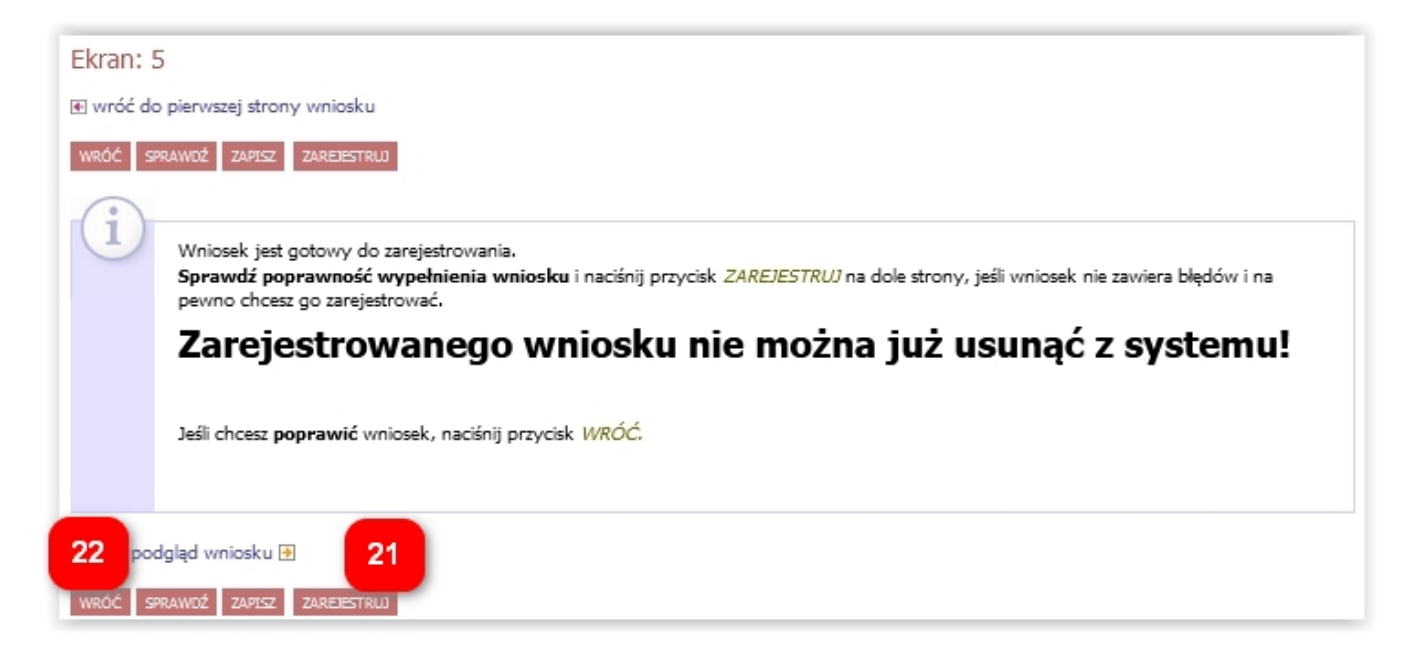

Wniosek po zarejestrowaniu należy wydrukować (23), podpisać i wraz ze wszystkimi załącznikami dostarczyć do dziekanatu.

| Wniosek o                                                                                                    | Wniosek o stypendium dla osób niepełnosprawnych - Wydział Informatyki |  |  |  |  |  |  |
|----------------------------------------------------------------------------------------------------|-----------------------------------------------------------------------|--|--|--|--|--|--|
| Szczegóły wniosku<br>Imprzejdź do szczegółów wniosku<br>Imprzejdź do szczegółów wniosku<br>Imprzejdź do szczegółów wniosku<br>Imprzejdź do szczegółów wniosku<br>Imprzejdź do szczegółów wniosku<br>Imprzejdź do szczegółów wniosku |                                                                       |  |  |  |  |  |  |
| Nazwa                                                                                                    | Wniosek o stypendium dla osób niepełnosprawnych - Wydział Informatyki |  |  |  |  |  |  |
| Organizator                                                                                                    | Wydział Informatyki                                                   |  |  |  |  |  |  |
| Cykl dydaktyczny                                                                                                    | Rok akademicki 2020/2021                                              |  |  |  |  |  |  |
| Opis                                                                                                    | Wniosek o stypendium dla osób niepełnosprawnych                       |  |  |  |  |  |  |

Wniosek wydrukować można również w zakładce DLA WSZYSTKICH – WNIOSKI (24).

| USOSweb                                                          | AKTUALN | OŚCI KATALOG MÓJ USC                                                        | DSWEB DLA STU                      | DENTÓW DLA PRACOV                                      | VNIKÓW DLA WS          | ZYSTKICH                    | 3                                       |
|------------------------------------------------------------------|---------|-----------------------------------------------------------------------------|------------------------------------|--------------------------------------------------------|------------------------|-----------------------------|-----------------------------------------|
| INDEKS<br>MÓJ PROFIL<br>WYBORY<br>OBIEGÓWKI<br>GRURY DZIEKAŃSKIE | List    | za wniosków<br>Na tej stronie znajdziesz w<br>pski, które zacząłeś wypo     | vszystkie wnioski, kt<br>ełniać. 👔 | óre dotyczą Twoich jednos                              | stek i programów stuc  | liów.                       |                                         |
| SNOT T DELETON TONIE                                             |         | Nazwa                                                                       | Stan                               | Tury                                                   | Organizator            | Cykl                        |                                         |
| WNIOSKI<br>lista wniosków<br>lista pism                          | ~       | Oświadczenie o dochodach -<br>Wydział Informatyki                           | Zaakceptowany                      | w trakcie, tura bez<br>końca<br>od 2020-10-05 09:00:00 | Wydział<br>Informatyki | Rok akademicki<br>2020/2021 | aktualizuj 🗃<br>drukuj 🖻<br>szczegóły 🖶 |
| administracyjnych<br>KOORDYNOWANIE                               |         | Wniosek o stypendium dla<br>osób niepełnosprawnych -<br>Wydział Informatyki | Zarejestrowany                     | w trakcie, tura bez<br>końca<br>od 2020-10-05 09:00:00 | Wydział<br>Informatyki | Rok akademioki<br>2020/2021 | 24 drukuj 🖶 szczegóły 🗈                 |

W zakładce DLA WSZYSTKICH – WNIOSKI należy również regularnie sprawdzać, czy wniosek nie został odesłany przez koordynatora do poprawy bądź uzupełnienia (25).

|                                    | AKTUALN | OŚCI KATALOG MÓJ US                                                         | OSWEB DLA STL          | J <b>DENTÓW</b> DLA PRACOV                             | VNIKÓW DLA W           |                                | N                                      |
|------------------------------------|---------|-----------------------------------------------------------------------------|------------------------|--------------------------------------------------------|------------------------|--------------------------------|----------------------------------------|
| INDEKS                             | List    | a wniosków                                                                  |                        |                                                        |                        |                                |                                        |
| MÓJ PROFIL                         |         | a whoskow                                                                   |                        |                                                        |                        |                                |                                        |
| WYBORY                             | (i      | Na tej stronie znajdziesz v                                                 | vszystkie wnioski, ki  | tóre dotyczą Twoich jedno                              | stek i programów stu   | diów.                          |                                        |
| OBIEGÓWKI                          |         |                                                                             |                        |                                                        |                        |                                |                                        |
| GRUPY DZIEKAŃSKIE                  | Wnic    | ski, które zacząłeś wyp                                                     | ełniać. 🔟              |                                                        |                        |                                |                                        |
|                                    |         | Nazwa                                                                       | Stan                   | Tury                                                   | Organizator            | Cykl                           |                                        |
| WNIOSKI  Iista wniosków Iista pism | ~       | Oświadczenie o dochodach -<br>Wydział Informatyki                           | Zaakceptowany          | w trakcie, tura bez<br>końca<br>od 2020-10-05 09:00:00 | Wydział<br>Informatyki | Rok akademicki<br>2020/2021    | aktualizuj<br>drukuj<br>szczegóły<br>€ |
| administracyjnych<br>KOORDYNOWANIE | ×       | Wniosek o stypendium dla<br>osób niepełnosprawnych -<br>Wydział Informatyki | Cofnięty do<br>poprawy | w trakcie, tura bez<br>końca<br>od 2020-10-05 09:00:00 | Wydział<br>Informatyki | Rok akademicki<br>2020/2021 26 | popraw<br>drukuj<br>szczegóły ●        |
| WNIOSKAMI                          |         |                                                                             |                        |                                                        |                        |                                | kontynuui wypełnianie                  |

Najpierw warto przeczytać komentarz od koordynatora, który będzie widoczny w szczegółach wniosku (26), na dole ekranu, w historii zmian stanów wniosku (27).

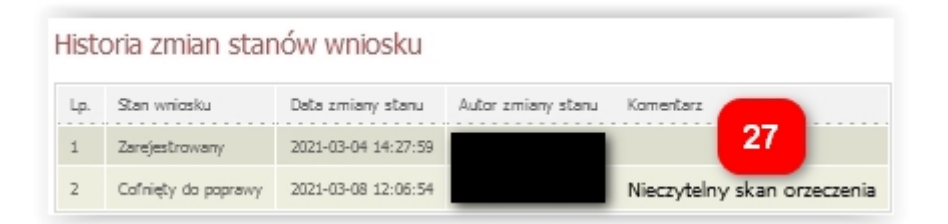

Następnie należy kliknąć *popraw* (28). Wniosek otworzy się ponownie na ekranie 0, klikając DALEJ przechodzi się do odpowiedniego ekranu, aby nanieść poprawki zgodnie ze wskazówkami koordynatora. Na koniec należy ponownie zarejestrować wniosek (21).

UWAGA! Masz 7 dni na dostarczenie brakujących dokumentów!

## Odbiór decyzji

### UWAGA! ODEBRANIE DECYZJI JEST WARUNKIEM WYPŁATY STYPENDIUM, MASZ NA TO 14 DNI OD POWIADOMIENIA, ALE ZRÓB TO JAK NAJSZYBCIEJ!

Na adres email zostanie przesłana wiadomość o możliwości odbioru decyzji. Można je odebrać w zakładce *DLA WSZYSTKICH - WNIOSKI - lista pism administracyjnych* (29), poprzez kliknięcie *Odbierz* (30).

|                                                                                           | AKTUALN                                                                                                    | OŚCI KATALOG MÓJ USOSWEB DLA STUDENTÓ                                                                     | W DLA PRACOWNIKÓW              | DLA WSZYSTI        | кісн              |           |  |
|-------------------------------------------------------------------------------------------|----------------------------------------------------------------------------------------------------|----------------------------------------------------------------------------------------------------|--------------------------------|--------------------|-------------------|-----------|--|
| INDEKS<br>MOJE DANE<br>• mój profil<br>• zdjęcie do legitymacji<br>• wgrywanie<br>• pomoc | Lista pism administracyjnych<br>Na tej stronie znajdują się wszystkie pisma elektroniczne, które zostały zaadresowane do Ciebie.<br>Możesz je odebrać za pomocą odnośnika z prawej strony |                                                                                                    |                                |                    |                   |           |  |
| konto bankowe i urząd<br>skarbowy                                                         | Lp.                                                                                                    | Nazwa                                                                                                    | Data<br>wysłania/udostępnienia | Data<br>doręczenia | Stan<br>dokumentu | 30        |  |
| PŁATNOŚCI FK<br>WYBORY                                                                    | 1                                                                                                    | Pismo w sprawie "Wniosek o stypendium dla osób<br>niepełnosprawnych - WI studenckie" z dnia<br>20.09.2021 | 2021-09-20 07:09:52            |                    | Udostępniony      | odbierz 🗃 |  |
| OBIEGÓWKI                                                                                 |                                                                                                    |                                                                                                    |                                |                    |                   |           |  |
| WNIOSKI<br>Iista wniosków<br>Iista pism<br>administracyjnych                              |                                                                                                    |                                                                                                    |                                |                    |                   |           |  |

Po kliknięciu *Odbierz* (30) na podany adres email (31) zostanie wysłany specjalny kod autoryzacyjny. Należy odebrać maila, wpisać kod w okienku i kliknąć przycisk *Podpisz potwierdzenie odbioru i odbierz pismo* (32). Jeżeli wyświetlony adres email nie jest poprawny, prosimy o kontakt z dziekanatem.

| i             | Pamiętaj, że<br>otrzymania w<br>pisma. Po uj<br>pisma elektr<br>certyfikatem<br>podpisanie u<br>Odbierz wiac<br>polu formula<br>odbierz pism | masz tylko 14 dni na odebranie pisma, licząc od momentu<br>w wiadomości email powiadomienia o udostępnieniu<br>oływie 14 dni pismo uważa się za doręczone. Odebranie<br>onicznego oznacza pobranie pliku PDF podpisanego<br>kwalifikowanym. Przed odebraniem pisma wymagane jest<br>urzędowego poświadczenia odbioru. Na Twój adres email<br>pl został wysłany <b>specjalny kod autoryzacyjny.</b><br>domość i autoryzuj podpis, wpisując kod w odpowiednim<br>urza, a następnie wybierz 'Podpisz potwierdzenie odbioru i<br> |
|---------------|----------------------------------------------------------------------------------------------------|----------------------------------------------------------------------------------------------------|
| Wiadomo       | ość email z koc                                                                                                    | lem autoryzacyjnym został <u>a wys</u> łana                                                                                                    |
| na adres      |                                                                                                    | .pl 31                                                                                                    |
| data wysłania |                                                                                                    | 2021-09-01 09:19:22                                                                                                    |
| Wpisz ko      | d autoryzacyjn                                                                                                    | y 32<br>Podpisz potwierdzenie odbioru i odbierz pismo                                                                                                    |

Otworzy się okienko do zapisu pliku dokumentu, który można również pobrać później korzystając z opcji *pobierz podpisany pdf* (33).

| Lp. | Nazwa                                                                                                    | Data<br>wysłania/udostępnienia | Data<br>doręczenia | Stan<br>dokumentu | 33                                       |
|-----|----------------------------------------------------------------------------------------------------|--------------------------------|--------------------|-------------------|------------------------------------------|
| 1   | Pismo w sprawie "Wniosek o stypendium dla osób<br>niepełnosprawnych - WI studenckie" z dnia<br>20.09.2021 | 2021-09-20 07:09:52            |                    | Udostępniony      | pobierz podpisany PDF 🔄<br>pobierz UPO 💽 |

Pomoc merytoryczna – dziekanat właściwego wydziału, pomoc techniczna – k.kosciuk@pb.edu.pl.